## Soomes töötavale Eesti residendile töötasu arvestamise juhend

Käesoleva juhendi eesmärk on näidata samm-sammult, kuidas saab arvestada Merit Palk programmis Soomes töötava Eesti residendi tulumaksu, mida tasutakse Soome maksuametile.

 Esmalt tuleb lisada uus põhitasu liik: *Tasude arvestus -> Tasude liigid -> Uus tasuliik*. Peate arvestama, et tasuliigi nimetus kuvatakse töötaja palgateatisel. Pange tasuliigile sobiv nimetus. Tasuliigi kaardil valige sobiv väljamakse liik. Meie näite puhul on tegu töölepingu alusel töötava isikuga, kellele on Eestis väljastatud A1 tõend (väljamakse liik 11). Kui antud töötasu peab sisalduma ka keskmiste ja puhkusetasude arvestuses, siis märkige vastav *"linnuke"* tasuliigi kaardile. Arvestusmeetodiks valige sobiv põhitasu liik (meie näites *"Kuupalk põhitasu"*). Valige tasuliigi kaardile kulukonto (palgakulu) ja statistika aruande määrang. Salvestage.

| Tasuliigi kaart                                         |                                                                 | Sulge              | $\times$ |
|---------------------------------------------------------|-----------------------------------------------------------------|--------------------|----------|
| Nimetus                                                 | Ingliskeelne nimetus                                            | Venekeelne nimetus |          |
| Kuupalk (töö Soomes)                                    |                                                                 |                    |          |
| Väljamakse liik                                         |                                                                 |                    |          |
| 11 - Palgatulu, töö välisriigis, Eesti A1/E101          |                                                                 |                    | ¥        |
| Maksude arvestus                                        |                                                                 |                    |          |
| □ Tulumaks (TM)                                         |                                                                 |                    |          |
| Sotsiaalmaks                                            |                                                                 |                    |          |
| Töötuskindlustusmakse                                   |                                                                 |                    |          |
| Töötasu (sisaldub keskmiste ja puhkusetasu arvestustes) |                                                                 |                    |          |
| Arvestusmeetod                                          |                                                                 |                    |          |
| Kuupalk põhitasu 🗸                                      |                                                                 |                    |          |
| Konto                                                   | Statistika aruande määrang                                      |                    |          |
| 4710 🗸                                                  | 5 - Põhitöötasu koos igakuise regulaarse lisatasu ja preemiaga- |                    |          |
| Kood impordil                                           |                                                                 |                    |          |
| 0                                                       |                                                                 |                    |          |
| Mitteaktiivne                                           |                                                                 |                    |          |
|                                                         |                                                                 | Salvesta Katkesta  | a        |

2. Järgmise sammuna tuleb juurde lisada uus kinnipidamise liik, et väljamaksest oleks võimalik automaatselt Soome makstav tulumaks kinni pidada. Kinnipidamise liigi saate juurde teha: Kinnipidamised -> Kinnipidamiste liigid -> Uus kinnipidamise liik. Täitke kinnipidamise liigi kaardil lahter "Nimetus" (vajadusel ka inglise keelne ja vene keelne nimetus). Valige tüübiks "Muud kinnipidamised". Kuna tegu on igakuise palgast kinnipidamisega, siis määrake, et tegu on pideva kinnipidamisliigiga. Valige arvestusmeetod (meie näites "protsent brutopalgast") ja konto ("muud kinnipidamised palgast"). Kood impordil on vajalik täita juhul, kui kasutate võimalust kinnipidamisi importida csv failist. Salvestage.

| Kinnipidamise liik  |   |                      |           |           |          | Sulge 🗙  |
|---------------------|---|----------------------|-----------|-----------|----------|----------|
| Nimetus             |   | Ingliskeelne nimetus | Venekeeln | e nimetus |          |          |
| Soome tulumaks      |   |                      |           |           |          |          |
| Тüüp                |   |                      | Arvestusm | eetod     |          |          |
| Muud kinnipidamised | Ψ | Pidev 🗸              | % brutop  | algast    |          | ¥        |
| Konto               |   |                      |           |           |          |          |
| 2219                | Ψ |                      |           |           |          |          |
| Kood impordil       |   |                      |           |           |          |          |
|                     | 0 |                      |           |           |          |          |
| D Mitteaktiivne     |   |                      |           |           | Salvesta | Katkesta |

**3.** Sisestage töötajale töötasu kokkulepe menüüs Tasude arvestus -> Lepingud -> Palgakokkulepe. Valige põhitasu liigiks hetk tagasi loodud töötasu liik. Tunnid palgakokkuleppe aknas tähistavad isiku töökoormust: 8h tähendab töökoormust 1,0 (kui on poole kohaga töötaja, kirjutage tundide lahtrisse 4). Määrake töötasu suurus (bruto). Automaatne tööaja arvestus võimaldab töötasu automaatset arvestust töökatkestuste korra – kui teete isikule töökatkestuse, siis programm oskab ise maha arvestada mittetöötatud päevad ja teeb nende päevade eest töötasu vähenduse. Palgakokkuleppe lisamisel tekib automaatselt tasude arvestuse lehele töötasu arvestus (*Tasude arvestus -> Tasude arvestus*).

| Palgakokkulepped |                      |   |       |          |                                  |            |       |    |         |          |   | Sulg  | je 🗙 |
|------------------|----------------------|---|-------|----------|----------------------------------|------------|-------|----|---------|----------|---|-------|------|
|                  |                      |   |       |          |                                  |            |       |    |         |          |   | )     | KLS  |
| Algus            | Põhitasu liik        |   | Tunde | Tasumäär | Automaatne<br>tööaja<br>arvestus | Täistööaeg | Konto |    | Osakond |          | 0 | к     | Ρ    |
| 10.08.2022 🗎     | Kuupalk              | Ψ | 8,00  | 800,00   |                                  |            | 4710  | Ψ. | Pärnu   | Ψ        | Ξ | E     | E    |
| 01.10.2022 🖽     | Kuupalk              | Ψ | 8,00  | 1200,00  | 2                                |            | 4710  | Ψ  |         | Ψ        | Ξ | Ξ     | Ξ    |
| 01.11.2022 📋     | Kuupalk (töö Soomes) | ¥ | 8,00  | 1400,00  | 2                                | <b>Z</b>   | 4710  | ÷  |         | Ψ        | 1 | 1     | Ξ    |
| 8                |                      | Ψ |       |          | •                                | <b>Z</b>   |       | ÷  |         | Ψ        | - | -     | Ξ    |
|                  |                      |   |       |          |                                  |            |       |    |         |          |   |       |      |
|                  |                      |   |       |          |                                  |            |       |    |         | Salvesta |   | Katke | sta  |

**4.** Kui töötasu arvestus on tehtud, tuleb lisada kinnipidamine Soome makstava tulumaksu osas. Menüüs *Kinnipidamine -> Kinnipidamine* avaneb automaatselt uus, tühi dokument. Kui olete eelnevalt juba kinnipidamise dokumendi loonud, avaneb Teile selles kuus kehtivate kinnipidamisdokumentide nimekiri. Uue kinnipidamise lisamiseks valige, kelle osas kinnipidamist rakendate ning millist liiki kinnipidamisega on tegu. Meie näite puhul on vaja määrata kinnipidamise protsent lahtrisse *"Kogus"*. Summa arvutatakse automaatselt.

| Firma OÜ          | Movember 2022 0° ⊂ Töölaud |                    | $\frac{ \mathbf{x} =1}{ \mathbf{x} =1}$ Tasude arvestus | (ii) Töökatkestused | A Kinnipidamised | ↑ Väljamaksed | Ô         | ? 1      | 1 8 |
|-------------------|----------------------------|--------------------|---------------------------------------------------------|---------------------|------------------|---------------|-----------|----------|-----|
|                   |                            |                    |                                                         | •                   |                  |               | ) PDF     | XLS      |     |
| Dokumendi nimetus |                            |                    |                                                         |                     |                  | Ridade järje  | stus      |          |     |
| 1                 |                            |                    |                                                         |                     |                  | Lisamise      | ärjestus  | Ψ        |     |
|                   |                            |                    |                                                         |                     |                  |               |           |          |     |
| Kellelt           | к                          | (innipidamise liik |                                                         | Tasumäär            | Kogus            | Summa         | Kokkulepe | Detailid |     |
| Mati, Kati        | <b>↓</b> S                 | oome tulumaks      | *                                                       | 1400,00             | 11,00 %          | 154,00        |           | D        | Ð   |
|                   | *                          |                    | *                                                       | 0,00                | 1,00             | 0,00          |           | Ø        |     |
|                   |                            |                    |                                                         |                     |                  | 154,00        |           |          |     |

5. Nüüd saate teha väljamakse. Menüüs Väljamaksed -> Väljamaksed saate teha töötajale

töötasu väljamakse. Klikkides väljamakse rea lõpus detailide märgil <sup>2</sup> avaneb töötasu väljamakse detailide akne, kus on näha nii arvestatud töötasu väljamakse, kui kinnipeetud tulumaks. Samuti väljamakse neto summa ning kinnipeetud maksud.

| Väljamakse detailid        |                       |                        | Sul                   | ge 🗙  |
|----------------------------|-----------------------|------------------------|-----------------------|-------|
| Mati, Kati                 |                       |                        | Kontrollarua          | anne  |
| Tasu / kinnipidamine       |                       | Välja maksmata (bruto) | Välja makstud (bruto) |       |
| Kuupalk (töö Soomes)       |                       | 0,00                   | 1400,00               | ↔     |
| Soome tulumaks             |                       | 0,00                   | -154,00               | ↔     |
| Töötuskindlustusmakse (TK) | Maksuvaba tulu summa  | a (MVT)                |                       |       |
| 22,40                      |                       |                        |                       | 0,00  |
| Kogumispensioni makse (KP) | Väljamaksu summa (net | to)                    |                       |       |
| 28,00                      |                       |                        | 11                    | 95,60 |
| Tulumaks (TM)              |                       |                        |                       |       |
| 0,00                       |                       |                        |                       |       |
|                            |                       |                        | Salvesta Katk         | esta  |

**6.** Vastavalt väljamakse kuupäevale esitage TSD. Maksuvormil on näha, et isikule tulumaksu kinnipidamist tehtud ei ole.

|                                         |                 |    |      |         |      |      |       |        |       | Saada T | SD    | Elektrooniline | vorm  | PDF   | XLS  |
|-----------------------------------------|-----------------|----|------|---------|------|------|-------|--------|-------|---------|-------|----------------|-------|-------|------|
| TSD ARUANNE                             | 1               |    |      |         |      |      |       |        |       |         |       |                |       |       |      |
| Detsember 2022                          |                 |    |      |         |      |      |       |        |       |         |       |                |       |       |      |
| Kinnipeetud tulumaks                    | 3               |    |      |         |      |      | 0     |        |       |         |       |                |       |       |      |
| Sotsiaalmaks                            |                 |    |      |         |      | 46   | 52,00 |        |       |         |       |                |       |       |      |
| Töötuskindlustusmak                     | se              |    |      |         |      | 3    | 3,60  |        |       |         |       |                |       |       |      |
| Kohustusliku kogumis                    | spensioni makse |    |      |         |      | 2    | 28,00 |        |       |         |       |                |       |       |      |
| Kokku:                                  |                 |    |      |         |      | 52   | 3,60  |        |       |         |       |                |       |       |      |
| l i i i i i i i i i i i i i i i i i i i |                 |    |      |         |      |      |       |        |       |         |       |                |       |       |      |
| TSD LISA 1A A                           | RUANNE          |    |      |         |      |      |       |        |       |         |       |                |       |       |      |
|                                         |                 |    |      | VM      | 1070 | 1080 | 1090  | SM     | KP    | TK      | TTK   | MV610          | MV640 | MV650 | TM   |
| 48407186535                             | Kati Mati       | 11 | 1,00 | 1400,00 | 0.00 | 0,00 | 0.00  | 462,00 | 28,00 | 22,40   | 11,20 | 0,00           | 0,00  | 0,00  | 0,00 |
|                                         |                 |    |      | 1400,00 |      |      |       | 462,00 | 28,00 | 22,40   | 11,20 |                |       |       |      |

Töötaja peab aasta alguses deklareerima oma eelmise aasta tuludeklaratsioonis Soomes teenitud tulu ja makstud tulumaksu. Need andmed saab programmist kätte *Tasude arvestus -> Tasude ja tundide aruanne* (teenitud tasu) ja *Kinnipidamised -> Kinnipidamiste aruanne* (tulumaksu osa).

Tekkinud küsimuste korral saate abi meie klienditoelt.

Merit Tarkvara klienditugi: E-R kell 9.00 – 16.30 Tel: 776 9333 E-post: klienditugi@merit.ee

Litsentsi ja kasutajate info: E-R kell 9.00 – 16.30 Tel: 617 7111 E-post: <u>merit@merit.ee</u>

Oktoober 2023